## 附件 3 实验室预约系统使用指南-修改/撤销预约

一、修改预约信息

◆ 第一步, 打开实验室预约系统, 进入"我的预约"。

|                                                                                                    |                                                                                                    |                                                                                                    | 子教<br>(田家                      | 育学                               | 部                  | 第1步                                        | 实.                             | 验。                            | <u>ک</u> ، ۲ | 个                |
|----------------------------------------------------------------------------------------------------|----------------------------------------------------------------------------------------------------|----------------------------------------------------------------------------------------------------|--------------------------------|----------------------------------|--------------------|--------------------------------------------|--------------------------------|-------------------------------|--------------|------------------|
| ★中心首页 ▶中心介绍                                                                                                    | ▼ □科研平台▼                                                                                                    | □ 实验室 ▼ (                                                                                                    | ∋实验教学▼                         | 学术交流:                            | • 《创新              | 实践 - 🗖                                     | 实验预约                           | ↓资源下载                         | 說▼ ☎设行       | 各管理              |
| 第2步                                                                                                    | 实验预约 ▼                                                                                                    | 设备借用▼ 成                                                                                                    | <b>以果管理▼</b> 预约                | 管理▼                              |                    |                                            |                                |                               |              |                  |
|                                                                                                    | 预约概况                                                                                                    |                                                                                                    |                                |                                  |                    |                                            |                                |                               |              |                  |
| 请输入关键字搜索实验室                                                                                                    | 实验室列表                                                                                                    |                                                                                                    |                                |                                  |                    |                                            |                                |                               |              |                  |
| 実验室名称                                                                                                    | 进行预约                                                                                                    | _                                                                                                    | 预约概况                           |                                  |                    |                                            |                                |                               |              |                  |
| 5つつ<br>国家重点实验室                                                                                                    | 我的预约                                                                                                    |                                                                                                    | <b>x</b> 第1节                   | <b>★</b> 第2节                     | <b>×</b> 第3节       | ★第4节                                       | <b>×</b> 第5节                   | <b>×</b> 第6节                  | 第7节          | 角                |
|                                                                                                    | 统筹预约                                                                                                    |                                                                                                    |                                |                                  |                    |                                            |                                |                               |              |                  |
| なるい理論されたい理測                                                                                                    |                                                                                                    |                                                                                                    |                                |                                  |                    |                                            |                                |                               |              |                  |
| 综合心理学实验室/心理测                                                                                                    | 量室(文<br>课题组预约统                                                                                                    | it                                                                                                    | <b>X</b> 第1节                   | <b>★</b> 第2节                     | <b>≭</b> 第3节       | <b>★</b> 第4节                               | <b>×</b> 第5节                   | <b>★</b> 第6节                  | 第7节          | 3                |
| <sup>综合心理学实验室/心理就</sup><br>第二步,在<br>状态),点                                                                                                    | <sup>主 (*</sup> ) (********************************                                                                | "<br>预约"<br>"修改'                                                                                                    |                                | * <sup>第2节</sup><br>找到<br>,进     | ×第3节<br>已提<br>入修改  | × <sup>第4节</sup><br>交的<br>文<br>页<br>文      | * <sup>第5节</sup><br>硕约ù<br>匀信息 | * <sup>第6节</sup><br>己录<br>見。  | 第7节          | 章<br>有           |
| <sup>综合心理学实验室/心理就</sup><br>第二步,在<br>状态),点                                                                                                    | <ul> <li>(文) 課題研究的結</li> <li>(王) "我的?</li> <li>(古右侧</li> <li>(西の)、(2省相号、 の馬客</li> </ul>                            | "修改"<br>"修改'                                                                                                    |                                | * <sup>第2节</sup><br>找到<br>,进     | ¥第3节<br>已提:<br>入修改 | × <sup>第4节</sup><br>交的<br>交<br>次<br>预<br>经 | * <sup>第5节</sup><br>硕约ù<br>勺信息 | * <sup>第6节</sup><br>己录<br>見。  | 第7节          | 】<br>有           |
| 综合心理学共验室/心理教     第二步,在     状态),点     水     水     水     な     水     水     な     水     本     な     な     水     本     な     な     水     本     な     な     ち     ち | <sup>全</sup> 议<br>王"我的<br>击右侧                                                                                      | m (修改)"<br>"修改"<br>"修改"<br>" 2022#03                                                                                                    | <sup>×第1节</sup><br>界面,<br>"选项  | × <sup>第2节</sup><br>找到<br>,进     |                    | x第4寸<br>交的う<br>女预少                         | *****<br>硕约ù<br>勺信息            | * <sup>第655</sup><br>己录<br>見。 | 第7节          | ء<br>آT          |
|                                                                                                    |                                                                                                    | <sup>₩</sup><br>"修改'<br><sup>#</sup> <sup>™</sup> <sup>™</sup> <sup>™</sup>                                                                                                    | x <sup>第1节</sup><br>界面,<br>"选项 | × <sup>第2节</sup><br>找到<br>,进     |                    | x第4寸<br>交的引<br>欠预5                         | ▶                              | x第6节<br>己录<br>見。              | 第75          | ء<br>آ<br>آ      |
| 综合心理学实验室/心理教       第二步,在       状态),点       返日       透井味滋菜       全国                                                                                                    | <sup>全室</sup> (文<br>東 "我的<br>話<br>は<br>(文)<br>(文<br>)<br>(文<br>)<br>(文<br>)<br>(文<br>)<br>(文<br>)<br>(文<br>)<br>(文 | t+<br>硕约"<br>"修改"<br><sup>-</sup> <sup>-</sup> <sup>-</sup> <sup>-</sup> <sup>2</sup> <sup>-</sup> <sup>2</sup> <sup>-</sup> <sup>2</sup> <sup>-</sup> <sup>2</sup> <sup>-</sup> <sup>2</sup> <sup>-</sup> <sup>2</sup> <sup>-</sup> <sup>2</sup> <sup>-</sup> <sup>2</sup> <sup>-</sup> <sup>-</sup> <sup>-</sup> <sup>-</sup> <sup>-</sup> <sup>-</sup> <sup>-</sup> <sup>-</sup> <sup>-</sup> <sup>-</sup> |                                | ×第2节<br>找到<br>, 进<br>2022年03月24日 |                    |                                            | ¥****<br>硕约ù<br>勺信息            | x第6节<br>己录                    | 第75          | t<br>下<br>下<br>、 |

注意:如需修改已审核完毕的预约信息,需联系管理员撤回记录。

## 二、撤销预约信息

◆ 在 "我的预约" 信息中,找到要撤销的预约信息,点击右侧的
 "撤销"按钮,该预约信息即可撤销

【注意】如需撤销24小时内的使用预约,在导师未审核的情况下,

联系导师"拒绝"此预约(操作步骤参考附件4);如导师已审核, 请提前联系中心老师。

| D A ···                                                                                                    | F TA & P                   | 子教<br>TY (田家         | 育学部<br><sup>炳教育书院)</sup>   | 实验中,                           | ざ信          | 息化           | 管理系                   | 20110060       |
|----------------------------------------------------------------------------------------------------|----------------------------|----------------------|----------------------------|--------------------------------|-------------|--------------|-----------------------|----------------|
| ▲ 中心首页 ▶ 中心介绍 → □ P科<br>返回                                                                                                    | 研平台• □ 实验室•<br>实验预约• 设备借用• | ⑤实验教学▼<br>成果管理▼ 预約   | ●学术交流・ ◆ 创新实践・<br>管理・      | □实验预约 ◆资源下载•                   |             | 注专题讨论区 (     | ▶成果管理 ☑效果             | 分析             |
| 选择实验室                                                                                                    |                            | •                    | 2022年01月06日 →              | 2022年03月06日 请输                 | 入关键字搜索预约    |              |                       | ٩              |
| 注:         (KA)(XHOLD)(THACHE) 単物の)++)利           全法         标题           ::         :: <td::< td="">         ::           <td::< td="">         ::           <td::< td="">         ::</td::<></td::<></td::<> | 申請者                        | <del>导版</del><br>遵祖印 | <b>文档室</b><br>综合心理学实验室/心理… | 申請时间<br>2022年01月06日第9节 2022年01 | 知儲同意书<br>下载 | 伦理审查报告<br>下载 | □ <b>**せる</b><br>等待审核 | 握f1<br>允许   E地 |
| 批量通过 批量拒绝                                                                                                    |                            |                      | 15-10 05-t-                | 0.000                          |             |              |                       | -121           |